## Document CCDBG funded activities in DAISEY

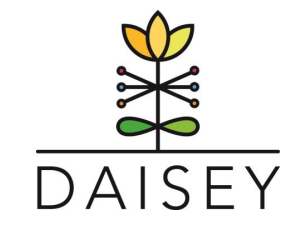

## Follow these step by step instructions to document CCDBG funded activities:

- 1. Log In @ <u>https://wprs.daiseysolutions.org/</u>
- **2.** Select the appropriate part of DAISEY to enter the activity (Family Profile or Environmental Data).

## For Environmental Data

- 1. Select 'Add Environment' button
- 2. Fill out the Environment form fields with the information from the event.
- 3. For Funding Source (required field) select 'Other'
- Sorganization: WPRS (2) HELP
- 4. A new field will appear, 'Other Funding Source'. Enter CCDBG into this field.

<≡

| Add Environment<br>Create a new Environment record here |         |                           |     |                 |            |
|---------------------------------------------------------|---------|---------------------------|-----|-----------------|------------|
| Environment ID:                                         | X#      | Environment System ID:    | X#  |                 |            |
| Environment Name:                                       |         | Active Status             | ~   | Session Date: * | mm/dd/yyyy |
| Session Type: *                                         | ~       |                           |     |                 |            |
|                                                         |         |                           |     |                 |            |
| Funding Source: *                                       | Other 🗸 |                           |     |                 |            |
| Other Funding Source:                                   | CCDBG   |                           |     |                 |            |
|                                                         | li      |                           |     |                 |            |
| Parent Educator (First and Last Name): *                |         | Number of participants: * | ### |                 |            |

## **For Family Profiles**

- 1. Either create a family profile or search the family profiles for an existing parent/caregiver.
- Select the 'All Programs Enrollment Form' under the Forms available for Family Activities.
- Fill out the Enrollment form fields with the information from the interaction with the parent/caregiver.

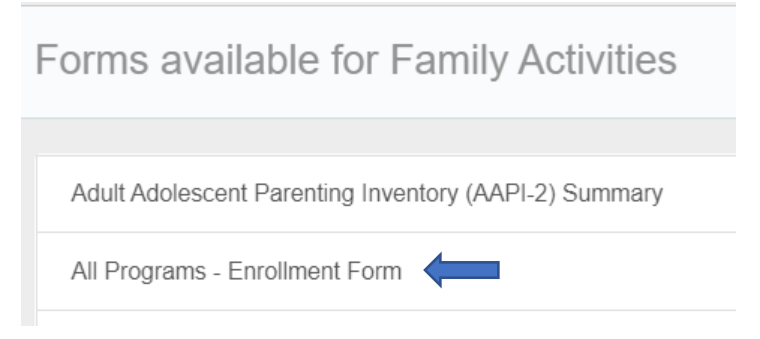

- 4. For Funding Source (required field) select 'Other'
- 5. A new field will appear, 'Other Funding Source'. Enter CCDBG into this field.

| Enrollment Form                          |            |                                 |         |                      |   |
|------------------------------------------|------------|---------------------------------|---------|----------------------|---|
| Date of Activity *                       | mm/dd/yyyy | Which caregiver was involved? * | ~       | Parenting Program: * | ~ |
| Parent Educator (First and Last Name): * |            | Funding Source: *               | Other 🗸 |                      |   |
| Other Funding Source:                    | CCDBQ      |                                 |         |                      |   |